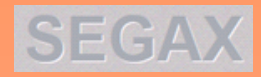

Pág. I

# SISTEMÁTICA PARA LA ENTREGA DE CERTIFICADOS DE INSPECCIÓN DE ASCENSORES MEDIANTE SEGAX, DIRIGIDOS A LAS UNIDADES DE BADAJOZY CÁCERES DEL SERVICIO DE ORDENACIÓN INDUSTRIAL, ENERGÉTICAY MINERA

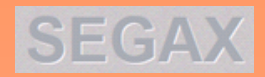

### ÍNDICE

-INTRODUCCIÓN (Página 3)

-CARACTERÍSTICAS ESENCIALES DE SEGAX (Página 4)

-PROCESO PARA ENVIAR DOCUMENTOS MEDIANTE SEGAX (Página 5)

- I.Acceso a SEGAX e identificación del remitente (Página 5)
- 2. Apertura del módulo de subida. (Página 10)
- 3. Identificación del destinatario y subida de archivos (Página 11)
- 4. Aviso de SEGAX al destinatario (Página 16)
- 5. Bajada de archivos por el destinatario (Página 17)
- 6. Notificación de SEGAX al remitente de la bajada de los archivos (Página 18).

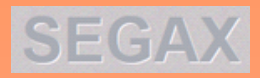

### **INTRODUCCIÓN**

SEGAX es un servicio creado por la Junta de Extremadura, que permite compartir (enviar y recibir) ficheros fácilmente, entre los órganos y unidades de gestión de la Administración de la Comunidad Autónoma de Extremadura, y otros órganos de las Administraciones Públicas (Estatal, Autonómica o Local) o con los interesados.

### SEGAX no es un registro electrónico de documentos.

Las solicitudes, comunicaciones o declaraciones de los interesados no pueden ser presentadas electrónicamente a través de SEGAX, siendo su función primordial la transferencia de archivos cuando por su número o memoria ocupada no pueden ser gestionados por otros medios electrónicos.

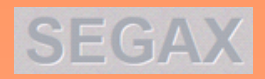

Pág. 4

### **CARACTERÍSTICAS ESENCIALES DE SEGAX**

- Su uso no requiere de certificado electrónico avanzado.
- Permite subir ficheros de hasta 2 GB de peso, admitiendo ficheros .zip.
- Todos los archivos se transfieren a través de la red de forma cifrada.
- Todos los archivos son analizados con antivirus.

- Los ficheros se eliminan automáticamente del servidor SEGAX pasados **30 días** desde su subida. No es necesario borrarlos manualmente.

- No hay ninguna utilidad "undelete", ya que no se realizan copias de seguridad de los datos cargados. Una vez eliminado un archivo cargado, no hay manera de recuperar el archivo.

- Todos los datos están sujetos a las leyes de la Junta de Extremadura y de Protección de Datos.

- SEGAX no es un servicio de "nube". Todo se almacena en equipos propiedad de la Junta de Extremadura.

- Todo el acceso a los datos está controlado por la Junta de Extremadura. Todos los accesos se registran.

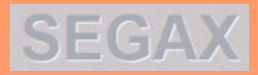

#### **PROCESO PARA ENVIAR DOCUMENTOS MEDIANTE SEGAX**

Remitente: Organismo de Control.

Destinatario: Unidad de Badajoz o de Cáceres del Servicio de Ordenación Industrial, Energética y Minera.

#### I.Acceso a SEGAX e identificación del remitente.

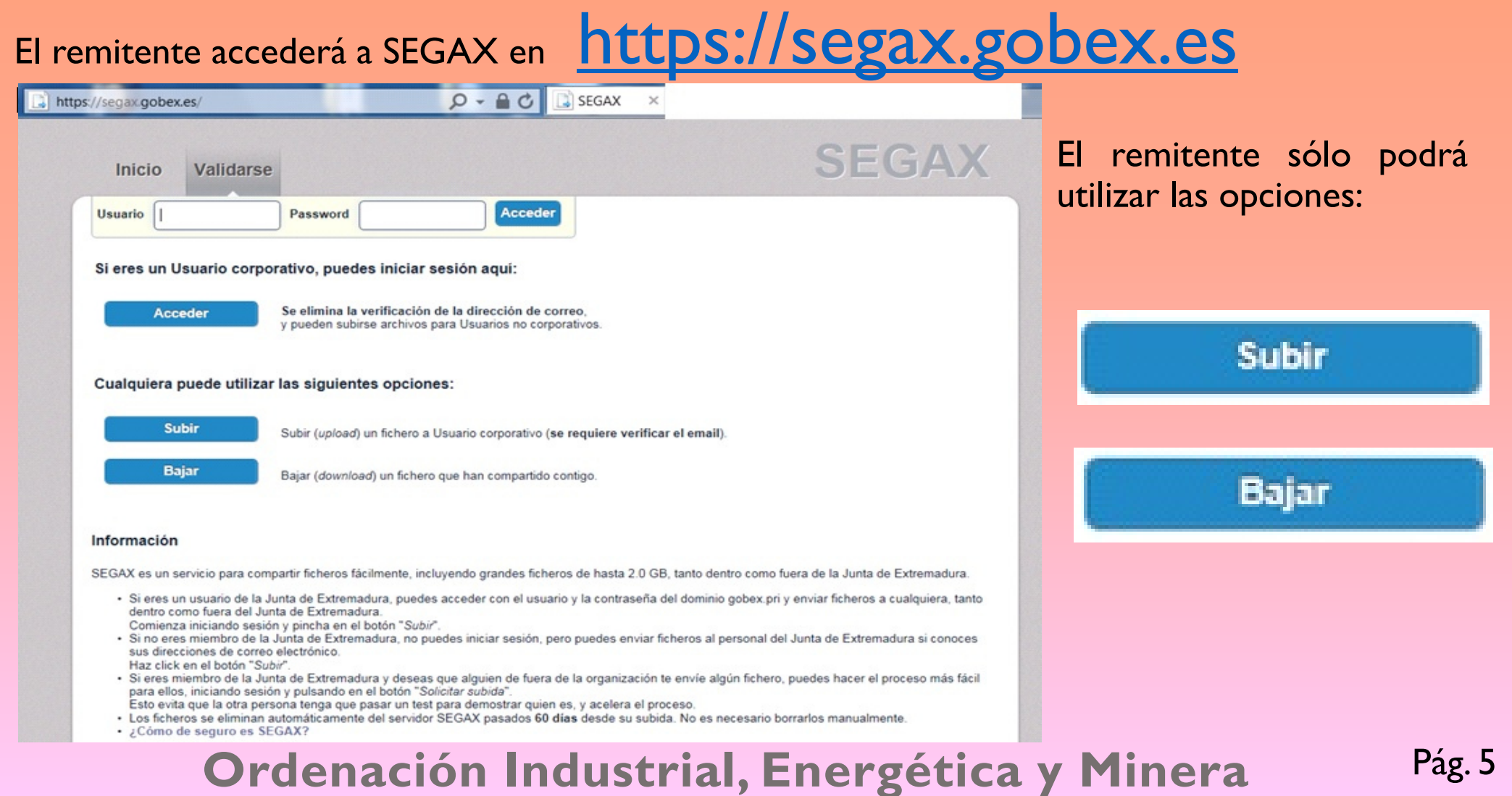

#### SEGAX El remitente pulsará sobre "Subir" Subir Subir (upload) un fichero a Usuario corporativo (se requiere verificar el email). m En pantalla aparece el cuadro "Información de envío", que se ve en la siguiente imagen. Q - € C SEGAX https://segax.gobex.es/verify.php × SEGAX Inicio Validarse Información de envio ¿Tienes un "Request Code"? Si No Nombre: (required) Organización: (required) Dirección de correo: required Para confirmar que eres una persona real (y no un ordenador), por favor completa el siguiente test: No soy un robot **reCAPTCHA** Privacidad - Términos Se enviará un correo de confirmación. Cuando lo reciba, pinche en el enlace que encontrará en él. Enviar confirmación

### **Ordenación Industrial, Energética y Minera**

Pág. 6

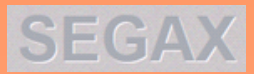

#### El remitente insertará sus datos para identificarse y permitir que SEGAX inicie el proceso.

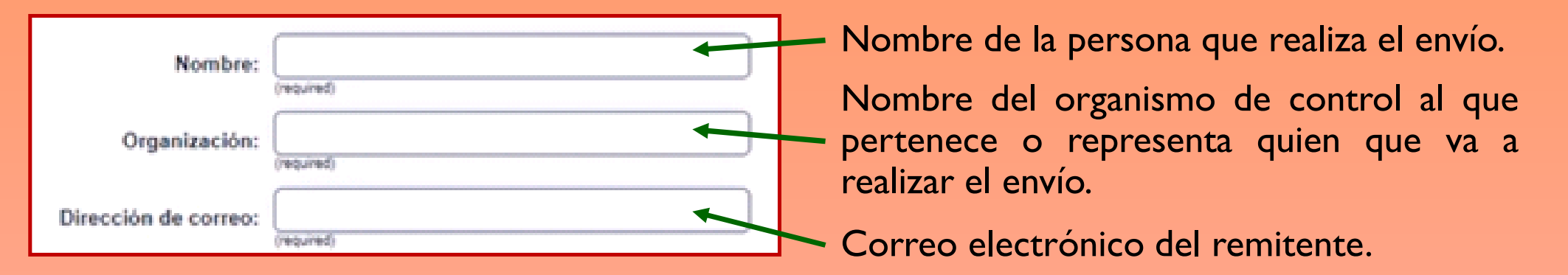

Aunque bajo los tres campos aparece el término "required", los campos obligatorios son "Nombre" y "Dirección de correo".

Los datos que se insertan aparecerán en el correo que SEGAX enviará más adelante al destinatario anunciándole que se han subido archivos para él, siendo importante que el remitente esté bien identificado, ya que como aconseja SEGAX al destinatario, se debe proceder a la bajada de archivos **si el emisor es de confianza**.

Al ser el remitente un organismo de control, se utilizarán los tres campos, indicando en "Nombre" el de la persona física que realiza la remisión, en "Organización" el organismo de control al que pertenece o representa, y en "Dirección de correo" aquel con el que SEGAX intercambiará avisos durante el proceso (puede ser el de la persona física o un correo general de la entidad).

#### Tras insertar los datos, el remitente deberá pulsar en la casilla

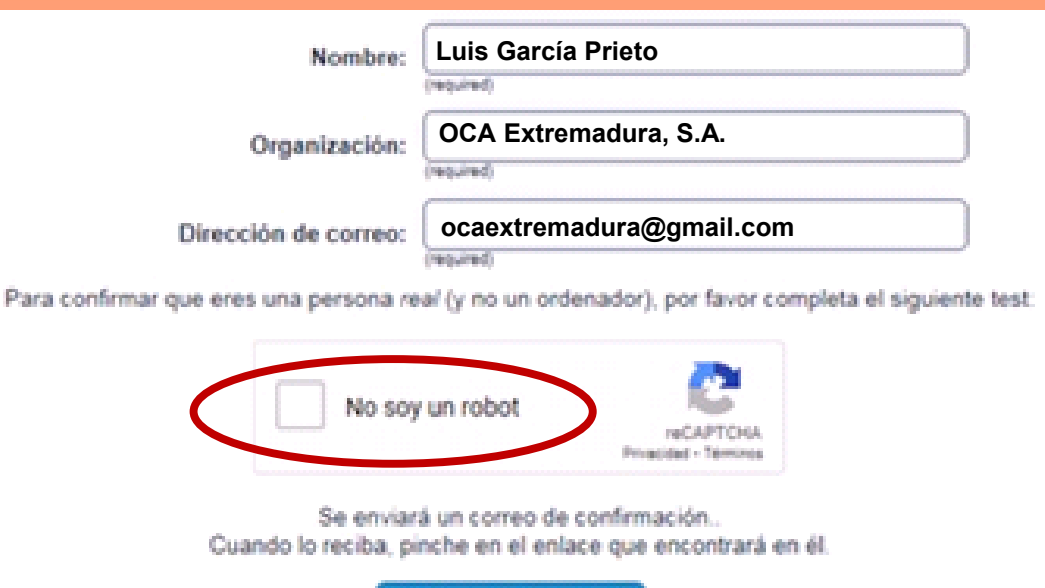

Enviar confirmación

Esta casilla tiene como finalidad realizar un test para eliminar la posibilidad de que no sea una persona quien está realizando el proceso, evitando el uso de "robots" informáticos.

No soy un robot

Al pulsar aparecerá en pantalla un cuadro con varias imágenes, en el que se deberán marcar aquellas a las que se refiera el test.

Para confirmar que eres una persona real (y no un ordenador), por favor completa el siguiente test:

Al completar el test satisfactoriamente se desbloquea el botón "Enviar confirmación", que el remitente tendrá que pulsar.

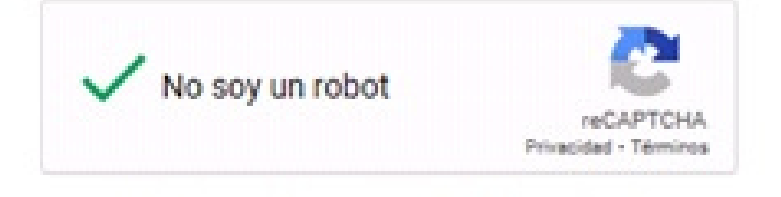

Se enviará un correo de confirmación.. Cuando lo reciba, pinche en el enlace que encontrará en él.

Enviar confirmación

# Ordenación Industrial, Energética y Minera

SEGA

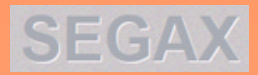

#### Al enviar la confirmación aparece en pantalla el siguiente mensaje:

| Inicio            | Validarse                                                   | SEGAX                      |
|-------------------|-------------------------------------------------------------|----------------------------|
| Espere a que el   | l mensaje de SEGAX llegue y pulse en el enlace que aparece. |                            |
| Puede cerrar es   | sta ventana.                                                |                            |
| Será redirigido a | a menú principal en un momento.                             |                            |
|                   |                                                             |                            |
|                   |                                                             |                            |
|                   |                                                             |                            |
|                   |                                                             |                            |
|                   |                                                             |                            |
|                   | Version 4.28   Copyright © 2011                             | Sobre SEGAX y Aviso Legal. |

SEGAX enviará un correo electrónico al remitente, a la dirección de correo que haya insertado en la información de envío. En dicho correo se incluirá un enlace para poder realizar la subida de archivos.

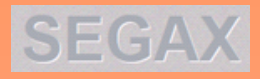

Pág. 10

#### 2. Apertura del módulo de subida.

Un instante después de que el remitente haya pulsado "Enviar confirmación", SEGAX le enviará un correo electrónico, en el que le facilitará un enlace para que pueda acceder al módulo de subida de archivos.

| <ul> <li>E M Gmail</li> <li>Redactar</li> <li>Recibidos 4</li> <li>Destacados</li> <li>Pospuestos</li> </ul> | Q       Buscar correo         □ ▼       C       :         □ Principal       .         □ ☆       SEGAX - ZendTo | <ul> <li>Social</li> <li>Promociones</li> <li>[Segax] Estás intentando subir algunos archivos - Este es un mensaje automático envi</li> <li>embed0</li> </ul>                                                                                                    | 2 🔅 III (<br>)<br>12:30 | Apunte del correo<br>enviado por SEGAX<br>que ve el remitente. |
|----------------------------------------------------------------------------------------------------|----------------------------------------------------------------------------------------------------|----------------------------------------------------------------------------------------------------|-------------------------|----------------------------------------------------------------|
| ormato del correc<br>or SEGAX                                                                                | o enviado                                                                                                    | [Segax] Estás intentando subir algunos archivos (Estás intentar<br>SEGAX - ZendTo «admin.segax@juntaex.es»<br>≩ para mi ↔<br>XA Detectar idioma ↔ > español ↔ Ver mensaje original                                                                                                    | ndo subir algun         | os archivos) Recibidos × •<br>★ •<br><b>ZendTo</b>             |
| ara acceder al me<br>ubida de arch<br>emitente debe puls<br>nlace facilitado.                                | ódulo de<br>ivos el<br>sar en el                                                                               | Este es un mensaje automatizado enviado por el servicio SEGAX.<br>Nombre: Luis García Prieto<br>Organización: OCA Extremadura, S.A.<br>Email: acaextremadura@gmail.com<br>Nos ha pedido que le enviemos este mensaje para que pueda dejar algunos archivos para alguien.<br>¡IGNORE ESTE MENSAJE SI NO LO ESPERABA INMEDIATAMENTE!<br>De lo contrario, continúe el proceso haciendo clic en el siguiente enlace (o copiándolo y pegándolo en<br>https://segax.gobex.es/dropoff.php?auth=6057aa1952798e3ccb07f6a0a892d737 | n su navegador web):    |                                                                |

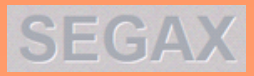

#### 3. Identificación del destinatario y subida de archivos.

Al pulsar en el enlace que facilita SEGAX, se abre en pantalla el módulo para insertar los datos del destinatario y para adjuntar los archivos a enviar:

| Inicio Validarse                                                                                                    |                                                                                                    | SEGAX                                                                                                    |                                                                                        |
|----------------------------------------------------------------------------------------------------|----------------------------------------------------------------------------------------------------|----------------------------------------------------------------------------------------------------|----------------------------------------------------------------------------------------|
| ADVERTENCIA<br>Los ficheros subidos mediante el servicio SE<br>descargado de internet. Le recomendamos en<br>Esta página web le permitirá subir (upload) uno o má<br>introduzca e instrucciones para la descarga. Su direc | GAX son escaneados con un antivirus. Aún así debería tener el mi<br>criptar cualquier información sensible (datos privados, médicos, etc.) a<br>s ficheros para compartilos con usuarios del Usuario corporativo. El destinata<br>ción IP será utilizada y enviada para poder confirmar la identidad. | smo cuidado que con cualquier otro fichero<br>antes de enviarlos con nuestro securito.<br>rio recibirá an email con la información que | Datos del remitente (los<br>habrá insertado SEGAX)                                     |
| De:<br>Luis García Prieto (ocaextremadura@gmail.co<br>Para:<br>Nota para los destinatarios                                                                                                    | om) OCA Extremadura, S.A.                                                                                                    | los destinatarios.<br>eo cuando hayan descargado los ficheros.                                                                         | Para identificar al destinatario<br>se tiene que pulsar sobre                          |
| Elije el fichero o ficheros a subir<br>Fichero 1:<br>Fichero 2:                                                                                                    | Examinar Descripción:<br>Examinar Descripción:<br>Subir ficheros                                                                                                    | × ×                                                                                                    | SEGAX permite dirigir los<br>archivos a más de un<br>destinatario.                     |
| Para adjuntar los aro<br>archivos de nuestro<br>repetir tantas veces<br>Orc                                                                                                    | chivos se pulsa sobre Exa<br>ordenador para selecciona<br>como archivos se adjunten                                                                                                    | aminar SEGA<br>r el que se desea ad                                                                                                    | X abrirá el explorador de<br>juntar. La operación se debe<br><b>a v Minera</b> Pág. 11 |

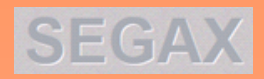

2

# Al pulsar en 🕞 aparece el siguiente cuadro:

| Añadir destinatarios<br>Añadir und<br>Nombre:<br>Email:<br>Añadi | Anadir varios                                                                                                    | En el campo "N<br>En "Email" el cc | lombre" se<br>orreo electro     | indica el de la Unidad destinataria.<br>ónico.                                                                                      |
|------------------------------------------------------------------|----------------------------------------------------------------------------------------------------|------------------------------------|---------------------------------|----------------------------------------------------------------------------------------------------|
| Añadir des<br>Nombre:<br>Email:                                  | tinatarios<br>Añadir uno Añadir vario<br>Servicio de Ordenación Industria<br>soiemba@juntaex.es<br>Añadir destinatario | al-Badajoz                         | Añadir des<br>Nombre:<br>Email: | tinatarios<br>Anadir uno<br>Anadir varios<br>Servicio de Ordenación Industrial-Cáceres<br>soiemcc@juntaex.es<br>Anadir destinatario |
| Tras insertar los<br>Para:<br>Servicio de Ordenación Indu        | datos se pulsa "Aña<br>ustrial-Badajoz (soiemba@juntaex.es)                                                            | dir destinatario"                  | '. El dato apa                  | arece en la lista de destinatarios                                                                                                  |
| i se ha insertad                                                 | lo erróneamente el c<br>Ordenación Ir                                                                                  | lestinatario, para<br>ndustrial, l | a eliminarlo<br>Energét         | se pulsa<br>cica y Minera Pág.                                                                                                    |

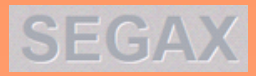

En el espacio "Nota para los destinatarios", el remitente podrá insertar el mensaje que desee, aunque no es obligatorio. Por ejemplo: Entrega de certificados de inspecciones AEM I del 15 de julio al 2 de agosto de 2024. OCA Extremadura, S.A.

|         | Nota para los destinatarios<br>Entrega de certificados de inspecciones AEM 1 del 15 de julio al 2 de agosto de 2024. OCA Extremadura, S.A.                                    | $\hat{}$ |
|---------|----------------------------------------------------------------------------------------------------|----------|
| P<br>fi | or último, el remitente adjuntará los archivos,. Para ello, en el apartado "Elije el fichero<br>cheros a subir", se pulsa en el botón "Examinar" de la línea del "Fichero I". | 0        |

| Elije el fichero o ficheros a subir |          |              |       |
|-------------------------------------|----------|--------------|-------|
| Fichero 1:                          | Examinar | Descripción: | ×     |
| Fichero 2:                          | Examinar | Descripción: | ) × ( |

La operación se repite tantas veces como ficheros se incluyan en el envío.

Debe tenerse en cuenta que en todo envío se incluirá la relación de entrega de certificados, en la hoja Excel dispuesta al efecto, y las copias de los certificados, estas en formato pdf, en archivos independientes (un certificado por archivo), pudiendo subirse todos los archivos pdf en un único archivo .zip, para así realizar sólo una subida.

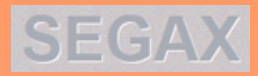

En pantalla aparecerá el explorador de archivos del ordenador. Se elegirá el archivo a enviar. apareciendo el nombre del mismo en el espacio situado a la derecha de "Fichero I"

| Elije el fich | ero o ficheros a subir                  |          |              |   |
|---------------|-----------------------------------------|----------|--------------|---|
| Fichero 1:    | Relación CIPAEM1 20240715-20240729.xlsx | Examinar | Descripción: | × |
| Fichero 2:    | CIPAEM1 20240715-20240729.zip           | Examinar | Descripción: | × |

En el campo "Descripción" puede añadirse información que permita conocer el tipo de documento que contiene el archivo si el nombre del mismo no lo aclarase suficientemente.

Si se comete un error al cargar el archivo, para eliminarlo debe pulsarse en 🔀

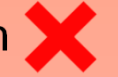

Si deben adjuntarse varios archivos se repetirán estos pasos tantas veces como sea necesario, aunque los archivos pueden guardarse en una carpeta zip para adjuntar sólo dicha carpeta.

Finalizada la carga se pulsa

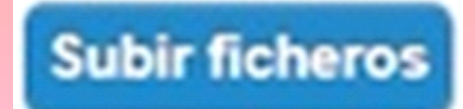

apareciendo una barra de evolución que nos muestra el avance de la carga de los archivos.

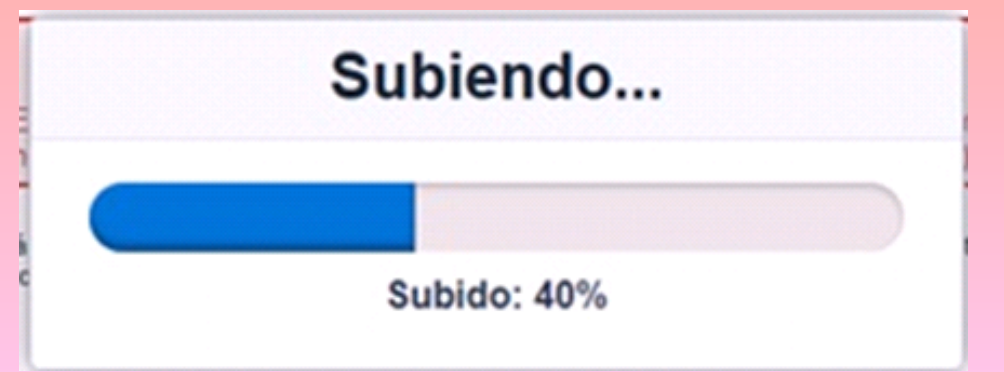

### SEGAX

Al finalizar la carga de los archivos aparece en pantalla el "sumario de descargas", en el que se indica quien es el remitente, quien o quienes son los destinatarios, el mensaje dirigido a los mismos (si se ha insertado alguno), y las referencias de los archivos cargados.

| Inicio                 | Validarse                           |                                              |                                                                                                    |                   |
|------------------------|-------------------------------------|----------------------------------------------|----------------------------------------------------------------------------------------------------|-------------------|
| Sumari                 | o Descar                            | gas                                          |                                                                                                    |                   |
| Nombre 1               | <b>fichero</b><br>to ampliación.zip | Tipo<br>application/x.zip-compressed         | Tamaño         Descripción           46.3 MB         Proyecto y anexos                                                          |                   |
| De:                    |                                     | Tichero                                      |                                                                                                    |                   |
| Luis Garcia P<br>Para: | rieto (logind@gma                   | Il.com) Logistica Industrial                 | , S.A. de 173.18.65.94 en 04 Aug 2020 12:37                                                                                     | :58 PM            |
|                        |                                     |                                              | Comentario:                                                                                                    |                   |
|                        |                                     | Documentació<br>el Registro G<br>20200000198 | n correspondiente a la solicitud presentada en esta misma fe<br>eneral Electrónico del Estado con número de registro de e<br>3. | cha en<br>Intrada |

Ninguno de los ficheros ha sido descargado todavía.

SEGAX no facilita justificantes de las subidas realizadas, por lo que se recomienda realizar una impresión del sumario. Para ello se debe posicionar el puntero del ratón sobre el sumario, y pulsando el botón derecho del mismo, se desplegará el menú de acciones, entre las que estará "Imprimir", pudiendo obtener una copia en papel del sumario o guardarlo como archivo pdf.

# Ordenación Industrial, Energética y Minera

Pág. 15

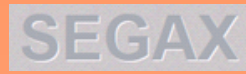

#### 4. Aviso de SEGAX al destinatario.

A la vez que SEGAX generó el Sumario de Descargas para el remitente, envió al destinatario un correo electrónico que le informa de la subida de archivos y de quien los remite:

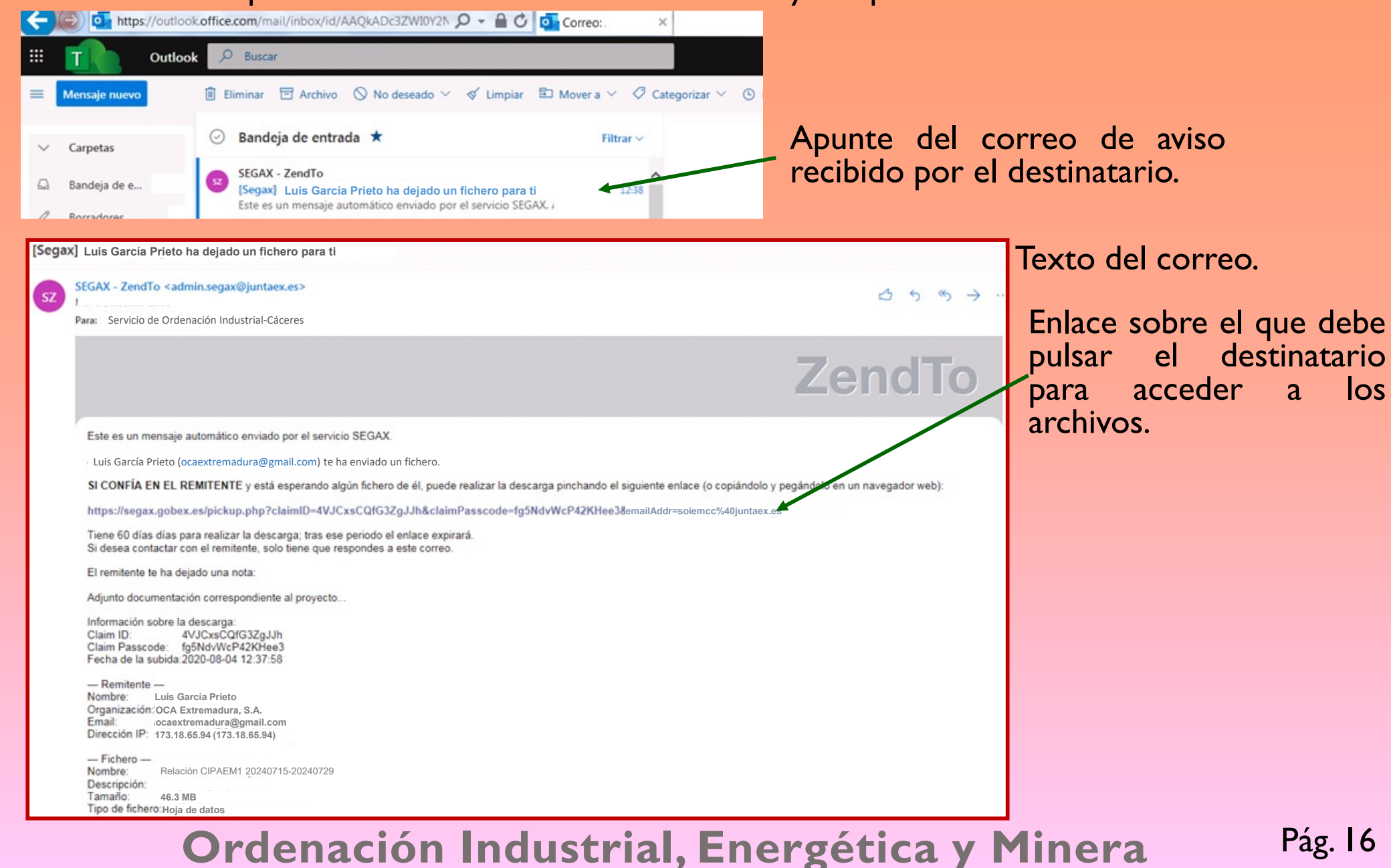

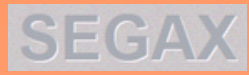

Pág. 17

#### 5. Bajada de archivos por el destinatario.

Al pulsar el Servicio destinatario sobre el enlace que se incluye en el correo de aviso, accede a SEGAX, pulsando en el botón Bajar ficheros

|                                                                          | Pulsa el non                                     | bre o el icono para descargar el fichero.                         |
|--------------------------------------------------------------------------|--------------------------------------------------|-------------------------------------------------------------------|
| Nombre fichero                                                           | Tipo                                             | Tamaño Descripción                                                |
| Relación CIPAEM1 20240715-2024072                                        | 9.xlsx application/xlsx                          | 46.3 MB                                                           |
| CIPAEM1 20240715-20240729.zip                                            | application/x.zip-compre                         | essed 250 MB                                                      |
|                                                                          |                                                  |                                                                   |
| s García Prieto (ocaextreadura@                                          | gmail.com) OCA Extrem                            | <i>audra, S.A</i> . de 173.18.65.94 en 04 Jul 2024 12:37:58 PM    |
| s García Prieto (ocaextreadura@<br>:<br>vicio de Ordenación Industrial-  | @gmail.com) OCA Extrem<br>Cáceres (soiemcc@junt  | audra, S.A. de 173.18.65.94 en 04 Jul 2024 12:37:58 PM            |
| s García Prieto (ocaextreadura@<br>I:<br>vicio de Ordenación Industrial- | ĝgmail.com) OCA Extrema<br>Cáceres (soiemcc@junt | audra, S.A. de 173.18.65.94 en 04 Jul 2024 12:37:58 PM<br>aex.es) |

En pantalla aparece el sumario de descargas (el mismo que vio el remitente), con la única diferencia de que en el encabezado se informa de que para descargar el fichero se debe pulsar sobre su nombre o sobre el icono.

Al pulsar sobre el nombre o el icono del archivo, se abrirá en la pantalla del ordenador del Servicio destinatario la opción de guardarlo. Cada archivo será guardado en la carpeta del servidor que corresponda.

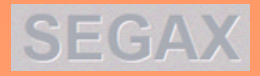

#### 6. Notificación de SEGAX al remitente de la bajada de los archivos.

| = | M Gmail    | Q Buscar correo    |                                     | -                                                  | 0 | ۲  |      | : |
|---|------------|--------------------|-------------------------------------|----------------------------------------------------|---|----|------|---|
| + | Redactar   | □- c :             |                                     |                                                    |   | <  | >    |   |
|   | Recibidos  | Principal          | Social Social                       | Promociones                                        |   |    |      | î |
| * | Destacados | SEGAX - ZendTo     | [Segax] soiemcc@juntaex.es ha r     | ecogido su fichero                                 | i | 12 | :41  |   |
| o | Pospuestos |                    | embed0                              |                                                    |   |    |      |   |
| > | Enviados   | 🔲 😭 SEGAX - ZendTo | [Segax] Estás intentando subir algu | nos archivos - Este es un mensaje automático envia | - | 12 | 2:30 |   |

Apunte del correo de confirmación de bajada de archivos enviado por SEGAX de forma automática al remitente.

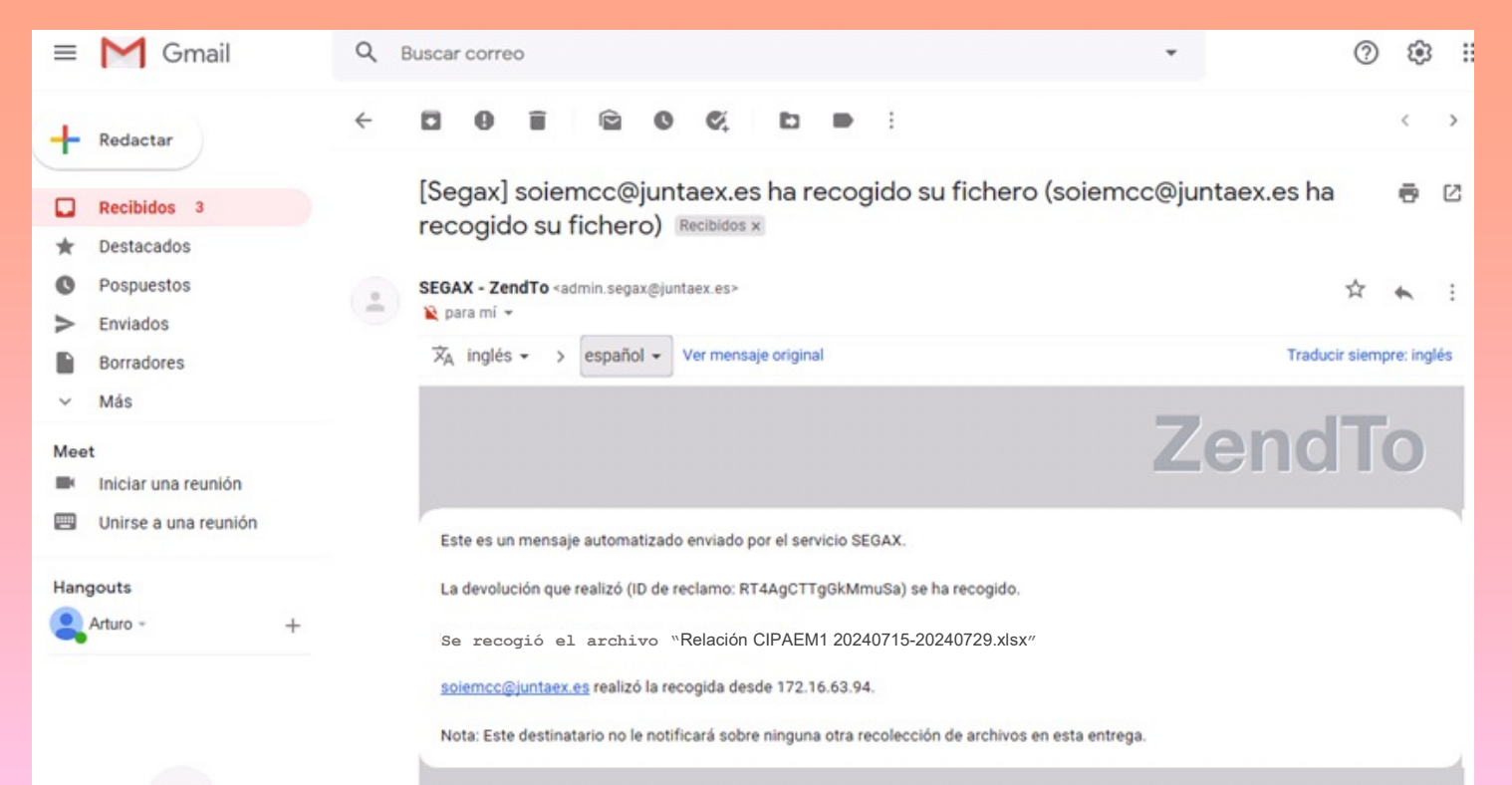

Texto del correo recibido por el remitente, en el que se confirma que el destinatario ha accedido a los archivos enviados.

## Ordenación Industrial, Energética y Minera

Pág. 22